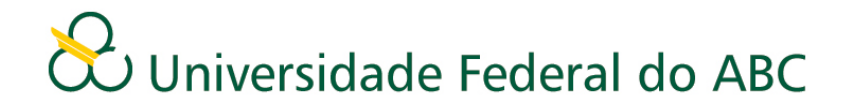

### Listas de Presença

A obtenção das listas de presença é feita via web, no Portal do Professor, cujo endereço é: <u>http://portal.ufabc.edu.br:8080/professor/index.html</u>.

Ao acessar o Portal do Professor, o docente deverá fazer seu login:

| UFABC<br>Portal do Professor                               | UFABC |
|------------------------------------------------------------|-------|
|                                                            |       |
| Login:                                                     |       |
| Senha:                                                     |       |
| Entrar                                                     |       |
| Portal do Professor versão 1.9.0 - Copyright © 2007 FATEC. |       |

Os docentes que ainda não têm login no Portal do professor devem solicitá-lo junto ao NTI através do e-mail: <u>suportesie@ufabc.edu.br</u>.Todos os docentes têm como padrão o mesmo nome de usuário utilizado para acesso à rede interna da UFABC (*nome.sobrenome*).

Após o login aparecerá uma tela com três links "Lançamento de Conceitos", "Diário de Classe" e "Listas de Presença":

| UFABC<br>Portal do Professor                            | UFABC                       |
|---------------------------------------------------------|-----------------------------|
| Bem vindo,                                              | <u>Alterar senha   Sair</u> |
| Bem-vindo                                               |                             |
| Escolha a opção desejada:                               |                             |
|                                                         |                             |
| Lançamento de notas Diário de classe Listas de Presença |                             |

# & Universidade Federal do ABC

O docente deverá clicar em "Listas de Presença":

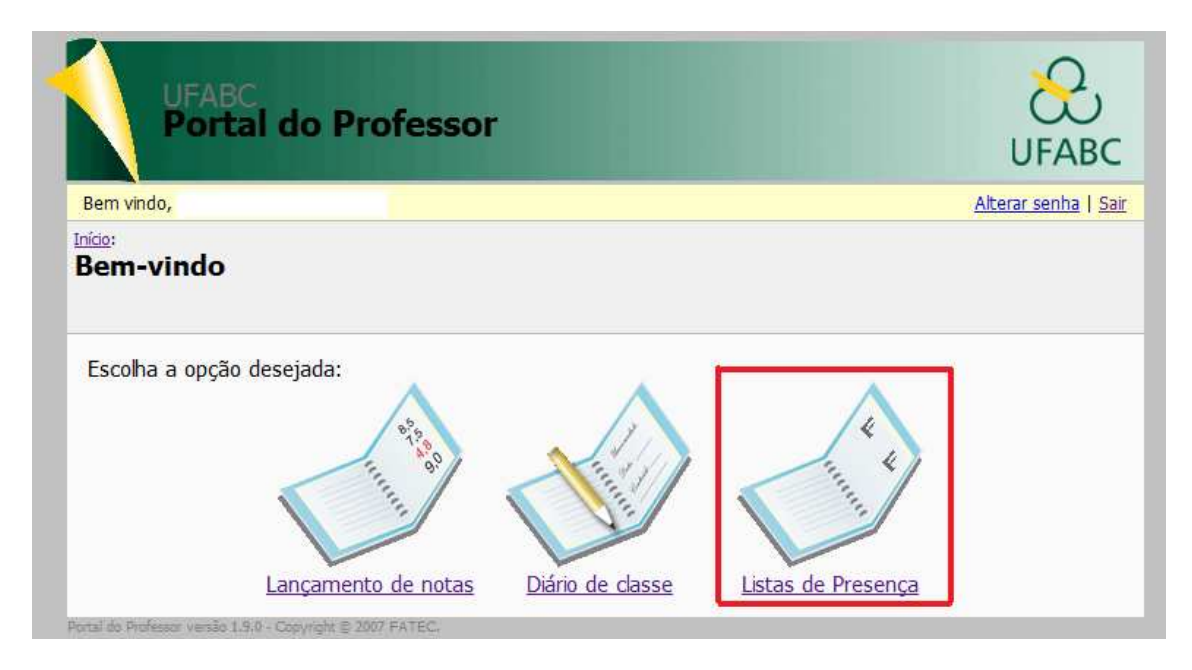

#### Aparecerá uma tela relacionando as turmas vinculadas ao docente:

|                         | l do Professor                                                         |          | UFABC                              |  |  |  |  |
|-------------------------|------------------------------------------------------------------------|----------|------------------------------------|--|--|--|--|
| Bem vindo,              |                                                                        |          | <u>Alterar senha</u>   <u>Sair</u> |  |  |  |  |
| Listas de Presença      |                                                                        |          |                                    |  |  |  |  |
| Turmas liberadas        | 1                                                                      |          | Contribuição da UFABC              |  |  |  |  |
| período                 | Disciplina                                                             | Turno    | Turma                              |  |  |  |  |
| 3° Quadrimestre<br>2011 | Fenômenos Mecânicos<br>Bacharelado em Ciência e Tecnologia (Graduação) | Matutino | DA1BC0208SA                        |  |  |  |  |
| 3° Quadrimestre<br>2011 | Fenômenos Mecânicos<br>Bacharelado em Ciência e Tecnologia (Graduação) | Matutino | DA2BC0208SA                        |  |  |  |  |
| 3° Quadrimestre<br>2011 | Fenômenos Mecânicos<br>Bacharelado em Ciência e Tecnologia (Graduação) | Matutino | DA3BC0208SA                        |  |  |  |  |
| 3° Quadrimestre<br>2011 | Fenômenos Mecânicos<br>Bacharelado em Ciência e Tecnologia (Graduação) | Matutino | DABC0208SB                         |  |  |  |  |
| 3° Quadrimestre<br>2011 | Fenômenos Mecânicos<br>Bacharelado em Ciência e Tecnologia (Graduação) | Matutino | DB1BC0208SA                        |  |  |  |  |
| 3° Quadrimestre<br>2011 | Fenômenos Mecânicos<br>Bacharelado em Ciência e Tecnologia (Graduação) | Matutino | DB2BC0208SA                        |  |  |  |  |

## & Universidade Federal do ABC

Nesta tela o docente tem duas opções: gerar a lista de presença no formato padrão em um documento com formato ".pdf" ou gerar apenas uma lista com os nomes dos alunos e RA's dos alunos em um documento com formato ".csv", conforme mostram as imagens a seguir:

|                         | l do Professor                                                         |          | UFABC                       |  |  |  |  |  |
|-------------------------|------------------------------------------------------------------------|----------|-----------------------------|--|--|--|--|--|
| Bem vindo,              |                                                                        |          | <u>Alterar senha   Sair</u> |  |  |  |  |  |
|                         | Listas de Presença                                                     |          |                             |  |  |  |  |  |
| Turmas liberadas        |                                                                        |          | Contribuição da UFABC       |  |  |  |  |  |
| período                 | Disciplina                                                             | Turno    | Turma                       |  |  |  |  |  |
| 3° Quadrimestre<br>2011 | Fenômenos Mecânicos<br>Bacharelado em Ciência e Tecnologia (Graduação) | Matutino | DA1BC0208SA                 |  |  |  |  |  |
| 3° Quadrimestre<br>2011 | Fenômenos Mecânicos<br>Bacharelado em Ciência e Tecnologia (Graduação) | Matutino | DA2BC0208SA                 |  |  |  |  |  |
| 3° Quadrimestre<br>2011 | Fenômenos Mecânicos<br>Bacharelado em Ciência e Tecnologia (Graduação) | Matutino | DA3BC0208SA                 |  |  |  |  |  |
| 3° Quadrimestre<br>2011 | Fenômenos Mecânicos<br>Bacharelado em Ciência e Tecnologia (Graduação) | Matutino | DABC0208SB                  |  |  |  |  |  |
| 3° Quadrimestre<br>2011 | Fenômenos Mecânicos<br>Bacharelado em Ciência e Tecnologia (Graduação) | Matutino | DB1BC0208SA                 |  |  |  |  |  |
| 3° Quadrimestre<br>2011 | Fenômenos Mecânicos<br>Bacharelado em Ciência e Tecnologia (Graduação) | Matutino | DB2BC0208SA                 |  |  |  |  |  |

#### Imagem 1: Tela do portal

| r                            |                                                                                |                                  |   |      |                                          |      | 1 1 0011 |      |  |
|------------------------------|--------------------------------------------------------------------------------|----------------------------------|---|------|------------------------------------------|------|----------|------|--|
| $\frown$                     | Curso: Bacharelado em Ciência e Tecnologia                                     |                                  |   |      | Periodo: 3º Quadrimestre de 2011         |      |          |      |  |
|                              | Professor:                                                                     |                                  |   |      | Disciplina: BC0208 - Fenômenos Mecânicos |      |          |      |  |
| ()                           | Local: Bloco A - AUDITÓRIO, Bloco B - LABORATÓRIO SECO, Bloco A - Sala de Aula |                                  |   |      |                                          |      |          |      |  |
|                              | Horário -                                                                      | rário - Qua - das 10:00 às 12:00 |   |      |                                          |      |          |      |  |
| oniversidade rederal do Abc  | Horário - Seg - das 08:30 às 10:00, Sex - das 08:30 às 10:00                   |                                  |   |      |                                          |      |          |      |  |
|                              |                                                                                |                                  |   |      |                                          |      |          |      |  |
| NOME                         |                                                                                | DAT                              | Δ | ΠΑΤΑ |                                          | A991 |          | ΠΑΤΑ |  |
| NOME                         |                                                                                | DAI                              |   | DAIA |                                          |      | DATA     | DATA |  |
| 11033711                     |                                                                                |                                  |   |      |                                          |      |          |      |  |
| Aila Cossovan Alves          |                                                                                |                                  |   |      |                                          |      |          |      |  |
| 11097411                     |                                                                                |                                  |   |      |                                          |      |          |      |  |
| Arima Rayana Felicio         | Rossi                                                                          |                                  |   |      |                                          |      |          |      |  |
| 11003911                     |                                                                                |                                  |   |      |                                          |      |          |      |  |
| Bruno Giovanni Livio         |                                                                                |                                  |   |      |                                          |      |          |      |  |
| 11110209                     |                                                                                |                                  |   |      |                                          |      |          |      |  |
| Carla Yoly Maydana Yugar     |                                                                                |                                  |   |      |                                          |      |          |      |  |
| 11119811                     |                                                                                |                                  |   |      |                                          |      |          |      |  |
| Dalton Eleuterio Ocura       |                                                                                |                                  |   |      |                                          |      |          |      |  |
| 11049411                     |                                                                                |                                  |   |      |                                          |      |          |      |  |
| Elton Santos Cardoso         |                                                                                |                                  |   |      |                                          |      |          |      |  |
| 11024511                     |                                                                                |                                  |   |      |                                          |      |          |      |  |
| Felipe de Campos Me          | squita                                                                         |                                  |   |      |                                          |      |          |      |  |
| 11052511                     |                                                                                |                                  |   |      |                                          |      |          |      |  |
| Fernando de Morais Gomes     |                                                                                |                                  |   |      |                                          |      |          |      |  |
| 11036507                     |                                                                                |                                  |   |      |                                          |      |          |      |  |
| Fernando Henrique Sanches    |                                                                                |                                  |   |      |                                          |      |          |      |  |
| 11072611                     |                                                                                |                                  |   |      |                                          |      |          |      |  |
| Gabriela Kaori Kanashiro     |                                                                                |                                  |   |      |                                          |      |          |      |  |
| 11038911                     |                                                                                |                                  |   |      |                                          |      |          |      |  |
| Jaqueline de Oliveira Passos |                                                                                |                                  |   |      |                                          |      |          |      |  |
| 11129910                     |                                                                                |                                  |   |      |                                          |      |          |      |  |
| Karen Hidalgo Daia           |                                                                                |                                  |   |      |                                          |      |          |      |  |

Imagem 2: Arquivo em formato ".pdf"

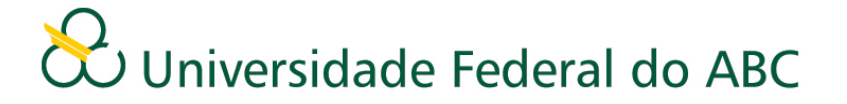

|    | А                                        | В                            | С                   | D         | E |  |  |  |  |
|----|------------------------------------------|------------------------------|---------------------|-----------|---|--|--|--|--|
| 1  | Curso: Bac                               | gia                          |                     |           |   |  |  |  |  |
| 2  | Disciplina: BC0208 - Fenômenos Mecânicos |                              |                     |           |   |  |  |  |  |
| 3  |                                          |                              |                     |           |   |  |  |  |  |
| 4  | RA                                       | NOME                         |                     |           |   |  |  |  |  |
| 5  | 11033711                                 | Aila Cosso                   | Aila Cossovan Alves |           |   |  |  |  |  |
| 6  | 11097411                                 | Arima Ray                    | ana Felicio         | Rossi     |   |  |  |  |  |
| 7  | 11003911                                 | Bruno Gio                    | vanni Livio         |           |   |  |  |  |  |
| 8  | 11110209                                 | Carla Yoly                   | Maydana \           | /ugar     |   |  |  |  |  |
| 9  | 11119811                                 | Dalton Ele                   | uterio Ocu          | ira       |   |  |  |  |  |
| 10 | 11049411                                 | Elton Sant                   | os Cardoso          | )         |   |  |  |  |  |
| 11 | 11024511                                 | Felipe de                    | Campos M            | esquita   |   |  |  |  |  |
| 12 | 11052511                                 | Fernando                     | de Morais           | Gomes     |   |  |  |  |  |
| 13 | 11036507                                 | Fernando                     | Henrique S          | Sanches   |   |  |  |  |  |
| 14 | 11072611                                 | Gabriela K                   | aori Kanas          | hiro      |   |  |  |  |  |
| 15 | 11038911                                 | Jaqueline                    | de Oliveir          | a Passos  |   |  |  |  |  |
| 16 | 11129910                                 | Karen Hidalgo Daia           |                     |           |   |  |  |  |  |
| 17 | 11006511                                 | Kayo Ridolfi Carvalho        |                     |           |   |  |  |  |  |
| 18 | 11097110                                 | Lais Akem                    |                     |           |   |  |  |  |  |
| 19 | 11072911                                 | Leticia Dia                  |                     |           |   |  |  |  |  |
| 20 | 11118311                                 | Lucas Camilio de Oliveira    |                     |           |   |  |  |  |  |
| 21 | 11004611                                 | Luigi Tchakerian Olivieri    |                     |           |   |  |  |  |  |
| 22 | 11022911                                 | Luiza Turini de Araujo       |                     |           |   |  |  |  |  |
| 23 | 11117811                                 | '811 Lysandro Andrade Martin |                     |           |   |  |  |  |  |
| 24 | 11051907                                 | Marcio Jose de Carvalho      |                     |           |   |  |  |  |  |
| 25 | 11001311                                 | Olivia Ariane Bianchi        |                     |           |   |  |  |  |  |
| 26 | 11057911                                 | Rafael Vin                   | iicius de Lii       | ma Soares |   |  |  |  |  |
| 27 | 11081311                                 | Raul de Almeida Miranda      |                     |           |   |  |  |  |  |
| 28 | 11130511                                 | Renato Ci                    |                     |           |   |  |  |  |  |
| 29 | 11088611                                 | Rhaissa Fe                   |                     |           |   |  |  |  |  |
| 30 | 11094111                                 | Rodrigo de Souza Monteiro    |                     |           |   |  |  |  |  |
| 31 | 11000811                                 | Stefan Wysocki               |                     |           |   |  |  |  |  |
| 32 | 11114911 Tamara Santos Ferreira Oliveira |                              |                     |           |   |  |  |  |  |
| 33 | 11075711                                 | Thais Hele                   | ena Scavass         | a         |   |  |  |  |  |

Imagem 3: Arquivo em formato ".csv"

Após abrir o arquivo no formato escolhido é possível salvá-lo em seu computador, porém, recomenda-se que as listas sejam constantemente acessadas no portal, pois elas são automaticamente atualizadas com os cancelamentos de disciplina e trancamentos de matrícula.